## スマホやパソコンから簡単に申請できる オンライン申請をご活用ください!

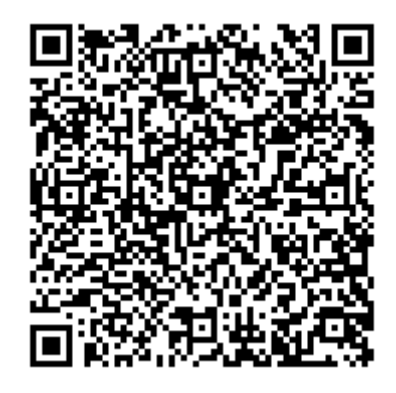

手続き URL(上記二次元バーコード URL) <u>https://lgpos.task-asp.net/cu/272281/ea/residents/procedures/apply/ef104e86-e410-4548-a27a-99d53e417dd8/start</u>

## 電子申請までの流れ

- 1 確認書を読み、必要な添付書類を手元にそろえる
- 2 本チラシに記載されている二次元バーコードをスマートフォンで読み込む またはパソコンでアクセスする場合は記載された URL に接続する
- 3 利用登録ボタンを押す(利用登録がされている場合はそのまま申請する)
- 4 メールアドレスを入力し、利用登録をする。 この時、メール送信をしたら画面を閉じず、メールを確認する。
- 5 利用登録が完了したら、もう一度本チラシに記載されている二次元バーコードを読み 込む
- 6 申請する

## 申請内容の確認方法

電子申請のTOPページ(https://lgpos.task-asp.net/cu/272281/ea/residents/portal/home) からログインし、表示された自分の名前をクリックします。マイページが表示されます。「申 請離籍一覧・検索」から、申請した内容を紹介できます。

> 【お問合せ】 泉南市 福祉保険部生活福祉課 給付金担当 TEL:072-483-3474